# How to View Direct Report's Work Status

**Overview:** This job aid guides Emory University **supervisors** through the stepby-step directions for viewing a direct report's work status in HOME.

To access HOME, log in to Self-Service (http://leo.cc.emory.edu) with your Emory Network ID and password. Then, click on the Workplace Health tile.

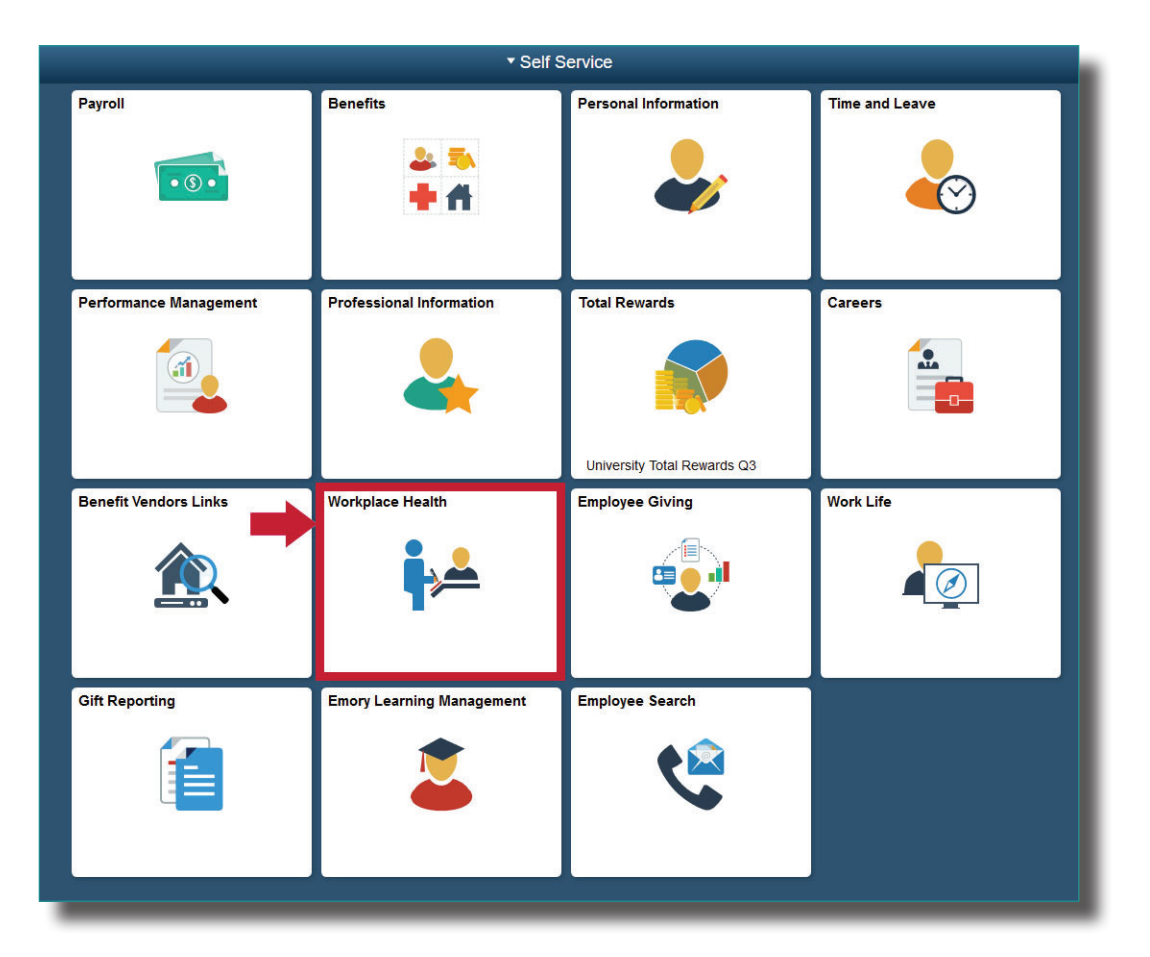

2

1

You will be prompted to log in again with your Net ID and password.

| Login to AttributeContract |                                                                                                    |  |  |
|----------------------------|----------------------------------------------------------------------------------------------------|--|--|
| Network ID                 | Login is Emory's authentication tool for logoing into multiple web systems and applications. If you have<br>any questions, problems, or comments about Login, please contact the University Service Desk at (404)<br>722-7777 or the Emory Healthcare Call Center at (404) 778-HELR You may also submit an IT support<br>request at http://help.emory.edu/. |  |  |
| NetID                      |                                                                                                    |  |  |
| Password                   |                                                                                                    |  |  |
| Password                   |                                                                                                    |  |  |
|                            |                                                                                                    |  |  |
| Login                      |                                                                                                    |  |  |
| Forgot Password?           |                                                                                                    |  |  |

**EMORY** 

UNIVERSITY

As a manager, you will be given a choice between portal access or supervisor access. Click **Supervisor Access.** 

| LEASE SELECT FRO   | DM THE MENU BELOW.                                                 | y I                              | EMORY               | EMOR  |
|--------------------|--------------------------------------------------------------------|----------------------------------|---------------------|-------|
|                    | YOU HAVE ACCESS TO MORE THAN ONE<br>WHICH ONE DO YOU WAN<br>PORTAL | PORTAL ENVIRONMENT.<br>T TO USE? |                     |       |
| Next, click on the | e Work Status tile.                                                |                                  |                     |       |
| VELCOME TO THE     | EMORY H.O.M.E SUPERVISOR PORTAL —                                  | 1                                | EMORY<br>UNIVERSITY | EMORY |

#### DF MEX

5

Patient ID: EO-2

## DEMOGRAPHICS

- Department:
- Job Code:
- Status: (-1)

### **RESTRICTIONS / ACCOMMODATIONS**

There are no current restrictions or accommodations

## First November

Patient ID: APP-41, EO-3

DEMOGRAPHICS